# Manual do Utilizador

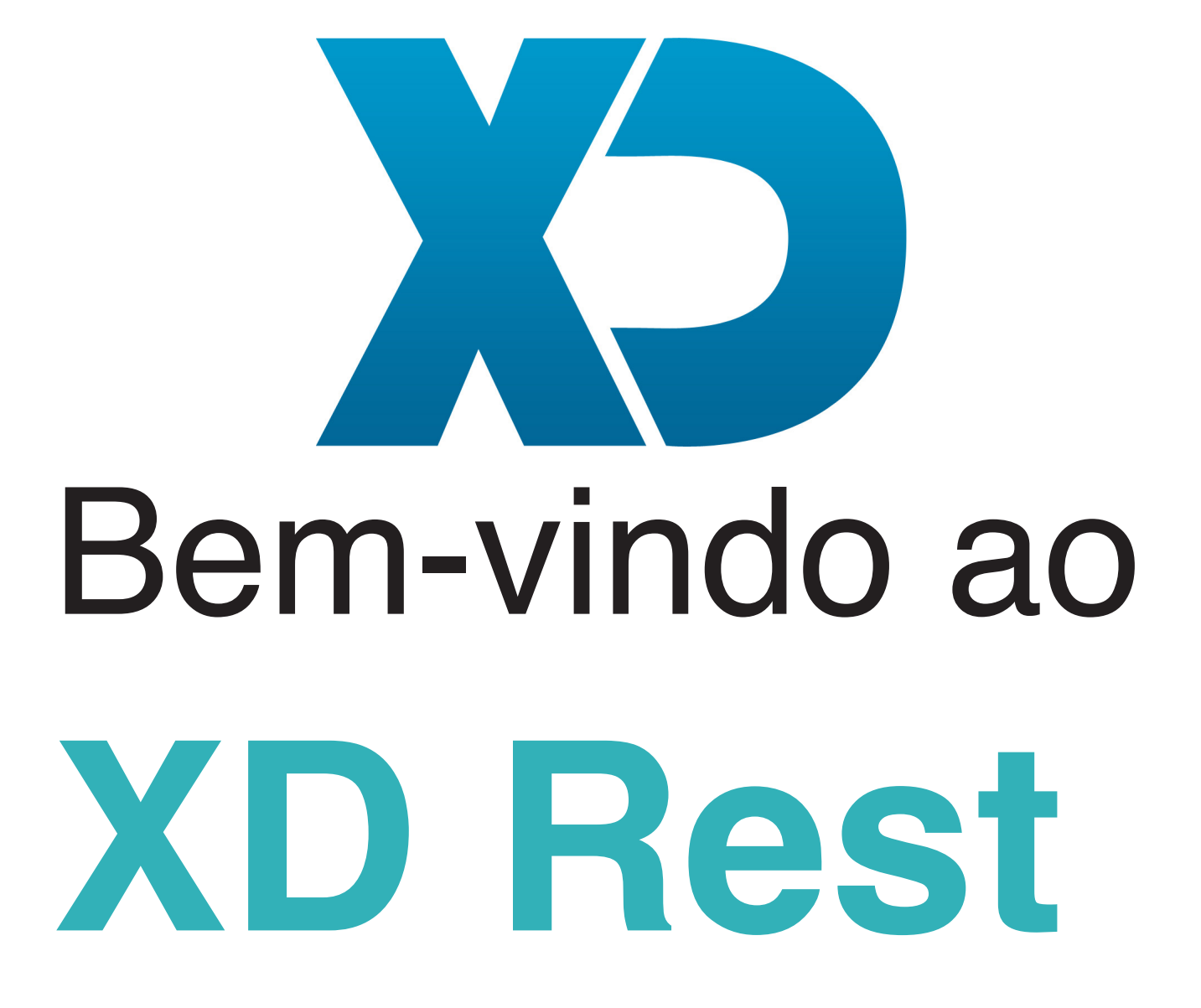

XDpeolpe Lda. - Versão 1.0

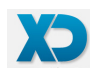

## **Bem-vindo ao XDRest**

O XDrest é um aplicativo inovador destinado à gestão de Restaurantes e Bares, multi plataforma e multibase de dados que apresenta ao utilizador uma interface fácil de usar e configurar á medida das exigências do seu negócio.

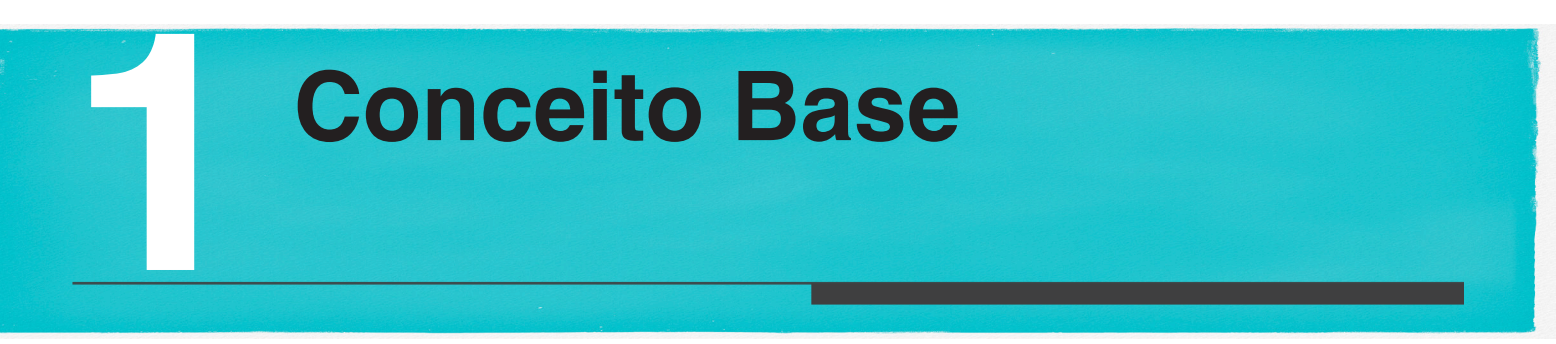

Toda a organização do Frontoffice do XDrest é baseada em conceitos de páginas, botões e funções.

**Páginas** – Apresentam vários butões, (que ao pressionar executam determinada tarefa Função). A página de arranque do XDRest é a página nº1, não existindo limite de páginas. As páginas são configuráveis conforme desejamos, sejam páginas para registo de artigos ou para consultas diversas.

**Botões** – Os botões ao serem clicados accionam uma tarefa/Função, (por exemplo o registo de um produto, o fecho de uma conta, o encerramento de dia). Os botões podem ser totalmente configurados a nível de aspecto (cor de fundo, imagem, texto, tamanho) assim como podemos configurar no botão uma função para este executar.

**Funções** – As funções são acções pré-programadas e são designadas por um nome. Podemos escolher entre dezenas de funções disponíveis, desde a função de registar um produto (ITEM), á função de executar o fecho de dia (FDIA).

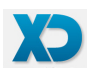

Navegação do XDRest

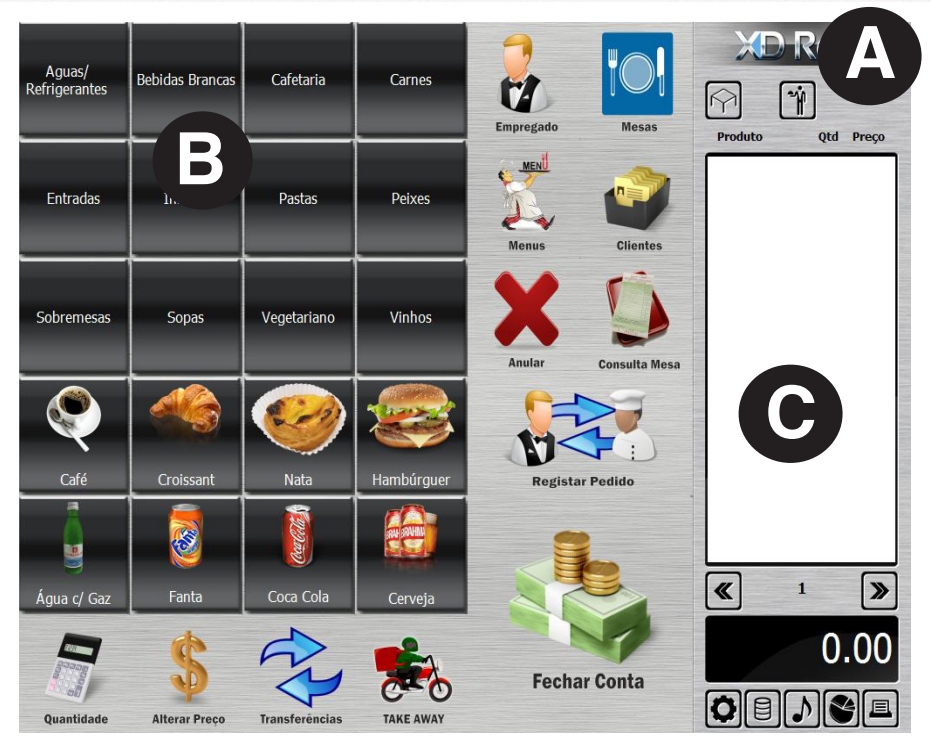

**Área A** – Ao clicar no logotipo o utilizador vai para a página inicial do XD Rest

**Área B** – Zona onde ficam disponíveis os botões do XDrest. Ao carregar no botão é executada uma função, por exemplo o registo de um artigo, ou o pedido de conta.

**Área C** – Zona fixa do XDrest onde são apresentados os registos efectuados possuindo icones que activam diversas funcionalidades

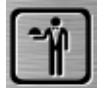

Permite escolher o empregado que irá realizar as operações.

Permite escolher a mesa pra onde se vai registar artigos ou pedir a conta.

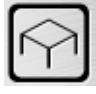

Permite navegar entre páginas. Opção não muito utilizada no normal registo, usualmente usada a quando da parametrização do programa.

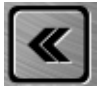

Entra em modo de configuração visual. Nesta opção o utilizador pode criar páginas, alterar o aspecto dos botões e indicar funções nos botões.

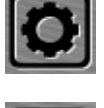

Entra nas configurações de tabelas e sistema, nesta opção o utilizador define o hardware do sistema, o comportamento do aplicativo e cria as tabelas (ex Artigos) necessárias ao funcionamento do aplicativo.

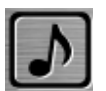

Esta opção chama um executavél externo, por padrão em sistema Multimédia onde o utilizador activa tocador de músicas.

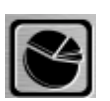

Opção de relatórios. Aqui o utilizador poderá tirar diversos mapas e gráficos de resultados das vendas que tem no sistema

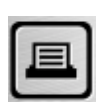

Chama página de funções especiais (por padrão a 1000). Aqui encontrará funções diversas como sair do programa ou executar o fecho do dia. O conteúdo desta página é totalmente parametrizável.

**Operações Fundamentais** 

#### Como registar um artigo para a mesa ?

Carregue nos seguintes botões: Empregado M, escolha a mesa , escolha o produto

e carregue no botão Enviar <sup>Enviar Mesa</sup>

Esta acção irá enviar para a mesa o produto, ou produtos que indicou. Se o sistema estiver configurado com impressoras de cozinha, irá ser impresso nestas o pedido efectuado para que o mesmo seja preparado.

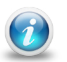

**INFO:**Depois de selecionar o empregado e a mesa, poderá pressionar em vários produtos antes de carregar no botão de envio para a mesa.

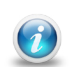

**INFO:**Normalmente um cliente não pede os artigos todos de uma vez, (Por exemplo as entradas, as comidas e sobremesas) deverá, então, efectuar a operação anterior sempre que o cliente faça um pedido de um ou vários artigos.

#### Como efectuar o fecho de mesa e tirar a factura ?

Carregue nos seguintes botões: Empregado 🔟, escolha a mesa 🖂, e carregue no botão

Fechar Conta

Ao executar esta operação, irá ser impresso uma factura com os movimentos enviados para a mesa, e a mesa ficará novamente livre para ser utilizada para outro cliente.

#### Como efectuar o fecho de dia ?

Carregue nos seguintes botões: Empregado III, escolha o icone de funções especiais III carregue no botão Fecho de dia

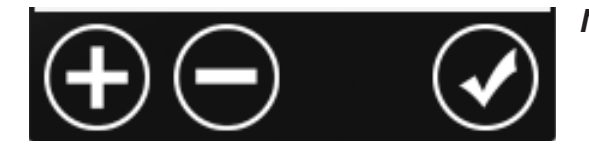

**NOTA:**Quando efectuar um registo ou chama uma mesa, poderá alterar as quantidades clicando com os botões de "+" e "-", para confirmar clicar no botão de visto.

# Configurador visual do XDRest

**INFO:**O XD Rest cria em automático todo o aspecto visual de funcionamento do aplicativo, bastando ao utilizador criar as tabelas de familias e artigos e executar uma das seguintes funções:

- AUTOPLU Configura em automático todo o sistema criando páginas com botões para os artigos.
- **AUTOFAMI** Configura em automático o sistema de registo baseado numa pesquisa por família.

Carregando no botão e terá acesso a um painel que lhe permitirá criar, alterar ou apagar novas páginas, botões e as características das mesmas.

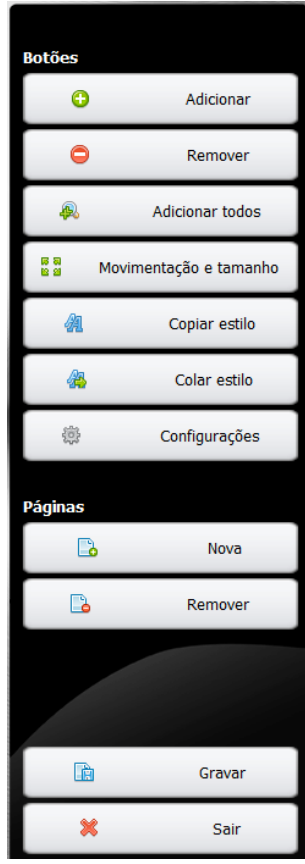

i

Comece por criar uma nova página carregando no Botão "Nova" do Tabulador Páginas. Surgirá uma janela em que terá que indicar qual o numero de página a criar (por exemplo a página 50) e com quantos botões deseja na horizontal e na vertical.

|   | 🔝 Nova 🛙 | Página 🦰    | ٢ |
|---|----------|-------------|---|
|   | Página   | 50          |   |
| ļ | Linhas   | 6           |   |
|   | Colunas  | 6           |   |
|   |          |             |   |
|   |          |             |   |
|   |          | Cancelar OK |   |

Irá surgir, então, a Página 50 com o espaço de botões em branco para que adicione os botões que desejar. Poderá adicionar botões escolhendo do tabulador "Botões" a opção "Adicionar".

Exercicio: Adicione 3 botões à página 50 carregando na opção "Adicionar"

Agora que adicionou botões, poderá alterar todo o aspecto desse botão, desde o tamanho à sua localização. Com o rato escolha o botão a modificar e escolha do tabulador a opção "movimentação e tamanho " Movimentação e tamanho para deslocar o botão pelo ecrãn e/ou modificar o seu tamanho.

Para mudar a cor de fundo do botão, a imagem ou indicar a função que esse botão vai executar, selecione o botão e escolha do tabulador a opção "Configurações" Configurações". Irá surgir então uma janela onde poderá definir as propriedades desse botão

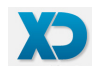

### Nesta janela as propriedades são as seguintes:

**Texto** – Texto que aparece no botão **Fundo** – Cor/Imagem de fundo do botão

Imagem – Imagem do artigo

Alinhamento – Alinhamento do Texto do botão

**Fonte** – Fonte, tamanho e cor do texto do botão

**Função**: Função executada, por exemplo "ITEM" regista um artigo, "FDIA" executa o fecho de dia

**Parâmetros**: Executa a função com determinado parâmetro, por exemplo com a função "ITEM", colocar o parâmetro 5, irá registar o artigo 5.

**Página**: Indica ao sistema que após ter executado uma função, deverá "saltar" para a página "N", por exemplo se após registar o produto Pizza, deverá saltar para a página de ingredientes à escolha como bacon, cebola (...)

**Script**: Indica ao sistema que após ter executado uma função, deverá executar um script. Os scripts são fórmulas de programação definidas pelo utilizador, imagine que deseja sempre que é registado um Whisky raríssimo o dono do Restaurante deseja receber um SMS, essa tarefa poderá ser executada através de um script.

**Password**: Obriga o sistema a pedir password em antes de executar a função do botão.

| Configuração do Botão |                   |  |  |  |
|-----------------------|-------------------|--|--|--|
| Visualização          | Café              |  |  |  |
| Propriedades          |                   |  |  |  |
| Texto                 | Café              |  |  |  |
| Fundo                 | blue-azul-azul    |  |  |  |
| Imagem                | 😍 bebida_cafe 🔹 🗣 |  |  |  |
| Alinhamento           | Bottom            |  |  |  |
| Fonte                 | Sans Normal 14    |  |  |  |
| Ações                 |                   |  |  |  |
| Função                | ITEM              |  |  |  |
| Script                | [Select]          |  |  |  |
| Password              |                   |  |  |  |
|                       | Cancelar OK       |  |  |  |

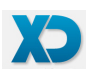

# XDRest - Funções Configuráveis Função Parametro Descrição

|           |                   | Registo                                                                          |           |
|-----------|-------------------|----------------------------------------------------------------------------------|-----------|
| (ITEM_N   |                   | Regista o artigo N                                                               | $\supset$ |
| MESA      | $\supset$         | Seleciona a Mesa (Pedindo o numero em caixa)                                     | $\square$ |
| MESA_N    |                   | Seleciona uma mesa em especifico - N                                             | $\square$ |
| MESA_PNL  | $\supset$         | Mostra Janela com várias mesas e permite ao operador escolher a mesa             | $\square$ |
| MESA_IMG  | $\supset$         | Mostra Janela com várias mesas e permite ao operador escolher a mesa (Gráfico)   | $\square$ |
| EMPR      | $\supset$         | Seleciona o Empregado (Pedindo o numero em caixa)                                | $\square$ |
| EMPR_N    |                   | Seleciona Empregado em especifico - N                                            | $\square$ |
| EMPR_PNL  | $\supset$         | Mostra Janela com vários empregados para selecção                                | $\square$ |
| EMPR_I    | $\supset \square$ | Indica o empregado directamente e volta para a página anterior                   | $\square$ |
| EMPRF     | $\supset$         | Seleciona o Empregado (Pedindo o numero em caixa) (Fixando o empregado)          | $\square$ |
| EMPRF_N   |                   | Seleciona Empregado em especifico - N (Fixando o empregado)                      | $\square$ |
| EMPRF_PNL | $\supset$         | Mostra Janela com vários empregados para selecção (Fixando o empregado)          | $\square$ |
| EMPRF_I   | $\supset \square$ | Indica o empregado directamente como empregado fixo e volta para página anterior | $\square$ |
| QNT       | $\supset$         | Altera a quantidade do próximo artigo a registar                                 | $\square$ |
| QNT_N     |                   | Altera a quantidade do próximo artigo a registar para quantidade em especifico N | $\square$ |
| PUNIT     | $\supset$         | Altera o preço unitário do próximo artigo a registar                             | $\square$ |
| FAMI_N    |                   | Regista artigo, mostra para selecção todos os artigos da familia N               | $\square$ |
| FAMI_X    |                   | Exibe ecra com PLUS/FAMILIAS de forma dinâmica.                                  | $\supset$ |
| BALANCA   | $\supset \square$ | Lê a quantidade de determinado artigo a uma balança                              | $\square$ |
| CODBAR    | $\supset$         | Regista artigo por pesquisa de código de barras                                  | $\square$ |
| CLIE      | $\supset$         | Permite selecionar/criar cliente para determinada Factura                        | $\square$ |
| GAVETA    | $\supset$         | Abre a gaveta de dinheiro.                                                       | $\square$ |
| APAGAT    | $\supset$         | Cancela os pedidos actuais (pedidos que ainda não foram para a mesa)             | $\square$ |
| APAGA     | $\supset$         | Anula um item de mesa ou quantidade indicada                                     | $\square$ |
| ADICIONA  | $\supset$         | Adiciona itens na mesa ou quantidades                                            | $\square$ |
| BAR       | $\supset$         | Abre o teclado para indicar o número do bar                                      | $\supset$ |
| BAR       |                   | Indica o numero do bar directamente pelo parâmetro                               | $\supset$ |
| DESCONTO  | $\supset$         | Atribui um desconto fechando a conta                                             | $\square$ |
| MAUTO     | $\supset$         | Seleciona uma mesa/cartão automaticamente (Numero de terminal)                   | $\square$ |
| MOVDIAAB  | $\supset$         | Mostra janela com todos os artigos ainda em aberto.                              | $\square$ |
| MOVMESA   | $\supset$         | Mostra os movimentos da mesa selecionada e se não tiver nenhuma pede uma mesa.   | $\square$ |
| OFERTA    | $\supset$         | Permite pedir um produto a preço 0                                               | $\square$ |
| PCONSUMO  |                   | Encerra cartão aplicando consumo mínimo.                                         | $\square$ |
| TRAN      | $\supset$         | Transfere de uma mesa para a outra via teclado                                   | $\supset$ |

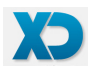

| Função        | Parametro | Descrição                                                                 |
|---------------|-----------|---------------------------------------------------------------------------|
| ALTERARPRECO  |           | Troca o preço do item                                                     |
| ITEMGENERICO  |           | Permite ao utilizador inserir uma PLU com a descrição e preços desejados. |
| SOMA          |           | Apresenta o somatório de varios cartão na discoteca.                      |
|               |           | Contas e Fechos de dia                                                    |
| ENVIA         |           | Envia os artigos pedidos para a Mesa (imprimindo talões de cozinha)       |
| DIVCONTA      |           | Fecha conta permitindo dividir o valor por várias pessoas                 |
| SCONTA        |           | Emite Consulta de movimentos da mesa (Sub Total)                          |
| FCONTA        |           | Fecha a conta de mesa emitindo Factura                                    |
| FCONTA_N      |           | Fecha a conta de mesa emitindo Factura para vários tipos de pagamento     |
| SEGVIA        |           | Mostra janela para impressão de segunda via                               |
| CDIA          |           | Consulta total registado no Dia                                           |
| FDIA          |           | Fecha o dia                                                               |
| RFDIA         |           | Reimpressão de fecho do dia                                               |
| FTURNO        |           | Encerra Turno                                                             |
| SAIR          |           | Termina a utilização do XD Rest saindo para o sistema operativo           |
| SAIR_SO       |           | Sair do programa e faz shutdown do sistema operativo                      |
| CAIXA         |           | Operações de caixa                                                        |
| SEGVIA        |           | Imprime segunda via de uma factura                                        |
| GRAVATMP      |           | Grava o pedido temporáriamente                                            |
| REPOEMTMP     |           | Permite voltar um pedido gravado anteriormente                            |
| DELTMP        |           | Apaga o arquivo de pedido temporário                                      |
| ANULADOC      |           | Anula um documento (Factura)                                              |
| CTURNO        |           | Consulta de turno                                                         |
|               |           | Relatórios Especiais                                                      |
| SAFT          |           | Gera documento fiscal SAFT-PT                                             |
| TOTDIA        |           | Mostra totais por Factura do dia actual                                   |
| MOVDIA        |           | Mostra detalhes de Facturas do dia actual                                 |
| TOTDIAT       |           | Mostra totais por Factura de intervalo de datas                           |
| MOVDIAT       |           | Mostra detalhes de Facturas de intervalo de datas                         |
| MABERTAS      |           | Imprime mapa com os movimentos existentes em todas as mesas               |
| MOVANUL       |           | Mostra mapa com as anulações efectuadas pelos empregados do dia actual    |
| MOVANULT      |           | Mostra todos os documentos anulados                                       |
| CONTABILIDADE |           | Mapa para efeitos contabilísticos                                         |

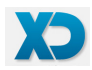

| Função     | Parametro    | Descrição                                                                     |
|------------|--------------|-------------------------------------------------------------------------------|
|            |              | Módulos                                                                       |
| DELIVERY   |              | Executa módulo de TakeWay / Delivery                                          |
| RESERVAS   |              | Executa módulo de reservas                                                    |
| TRANMESA   |              | Exceuta módulo de transferências de mesa                                      |
|            |              | Design                                                                        |
| AUTOPLU    | $) \bigcirc$ | Gera Visual do XD Rest em automático com páginas para os produtos             |
| AUTOFAMI   | $) \bigcirc$ | Gera Visual do XD Rest em automático baseado nas familias                     |
| PAG_T      | $) \bigcirc$ | Muda o ecran de registo para página - Pede o numero de página (USO INTERNO)   |
| PAG_N      | ) (N         | Muda o ecran de registo para página N                                         |
|            |              | Outras Funções                                                                |
| LIMPA_BASE |              | Limpa todos os registos da base de dados                                      |
| TESTE_N    | ) (N (       | Executa teste exautivo ao aplicativo criando dados demonstrativos para N dias |
| BACKUP     |              | Executa backup da base de dados do XD Rest                                    |
| RESTORE    |              | Executa restore da base de dados do XD Rest                                   |
| PAPEL      |              | Imprime / Não imprime documento de venda                                      |
| SUPORTE    |              | Envia dados do programa para o suporte técnico.                               |
| EXTERNO    | $) \bigcirc$ | Execução de uma aplicação externa                                             |